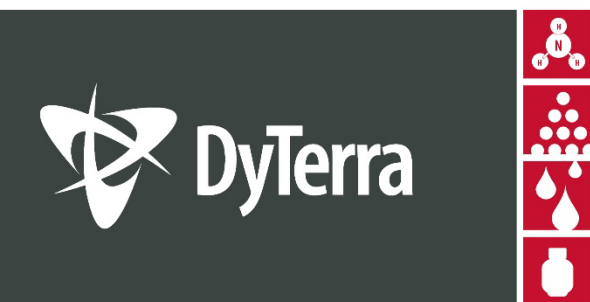

## CR7 REMOTE SUPPORT GUIDE

HEADINGLEY, MB 204-885-8260

SASKATOON, SK 306-244-4448 CALGARY, AB 403-236-3378 dyterra.com 866-885-8260

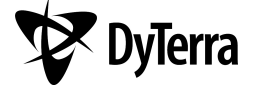

DYTERRA CORPORATION AND ASSOCIATES ASSUME NO RESPONSIBILITY FOR EQUIPMENT DAMAGE CAUSED BY NON-OBSERVANCE OF THE SAFETY WARNINGS HEREIN

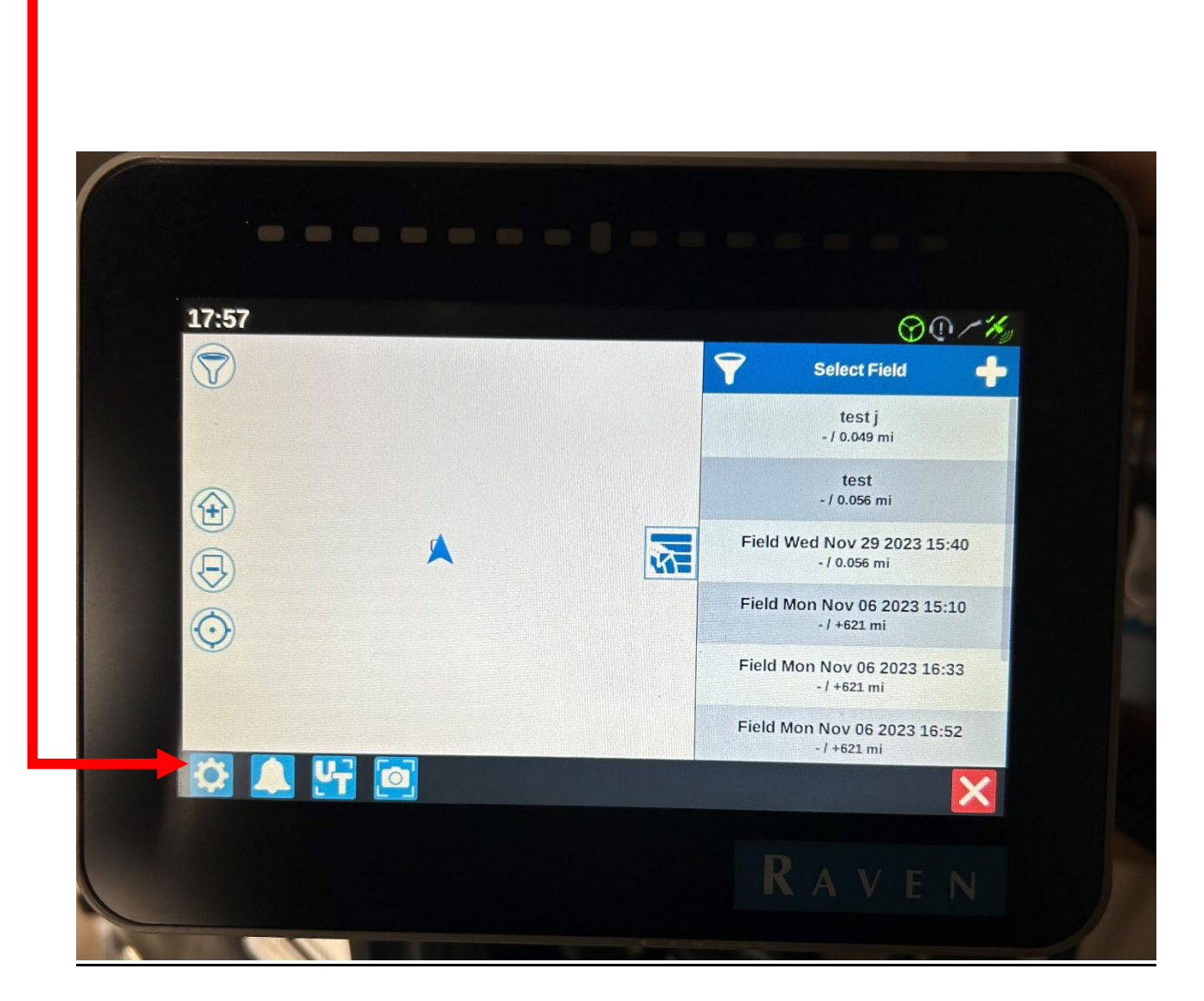

**1**. Press the icon with the gear.

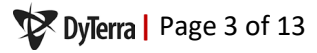

2. Swipe screen to the left or press the box in the middle of the screen to go to the second page.

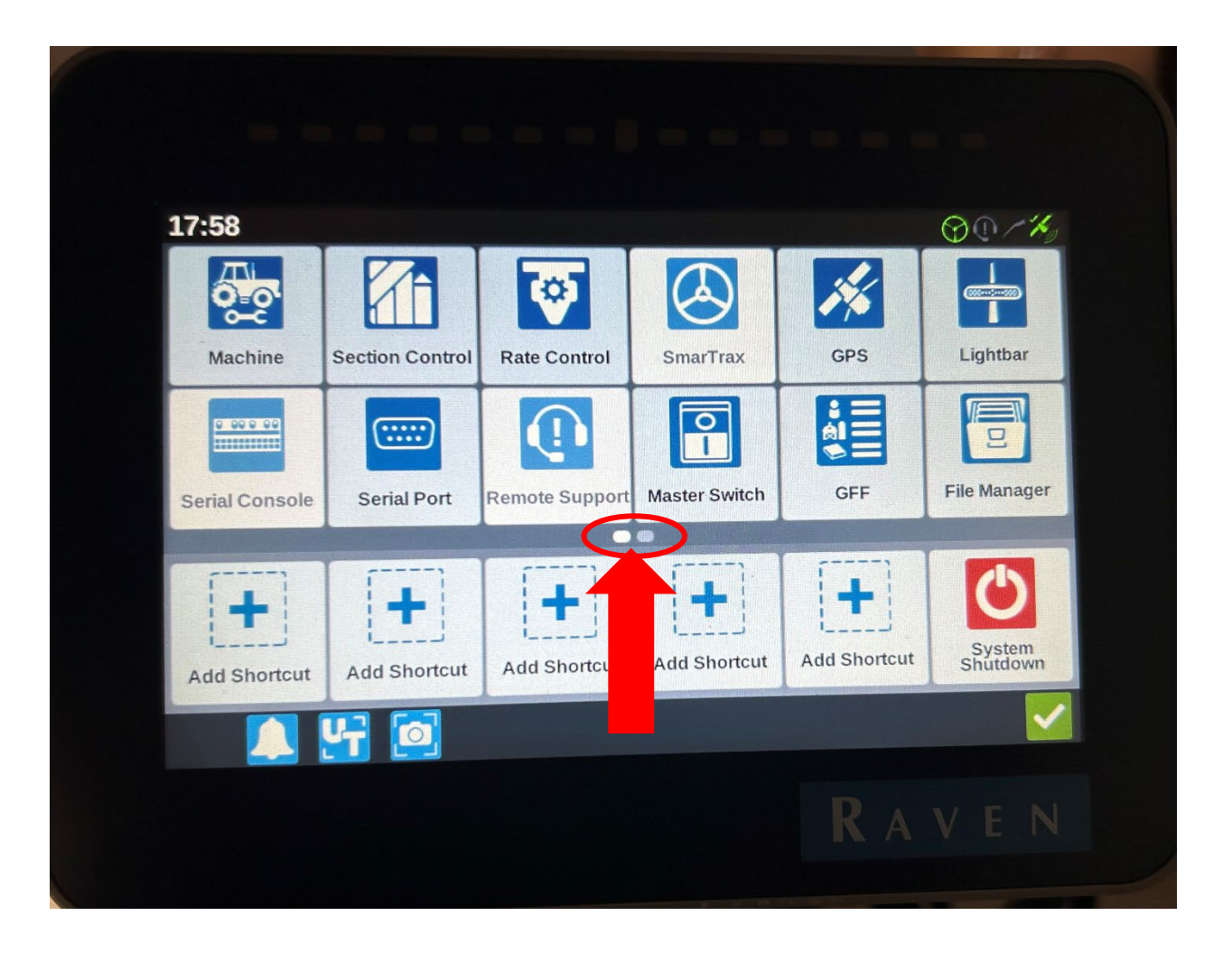

## 3. Press the Networking Icon

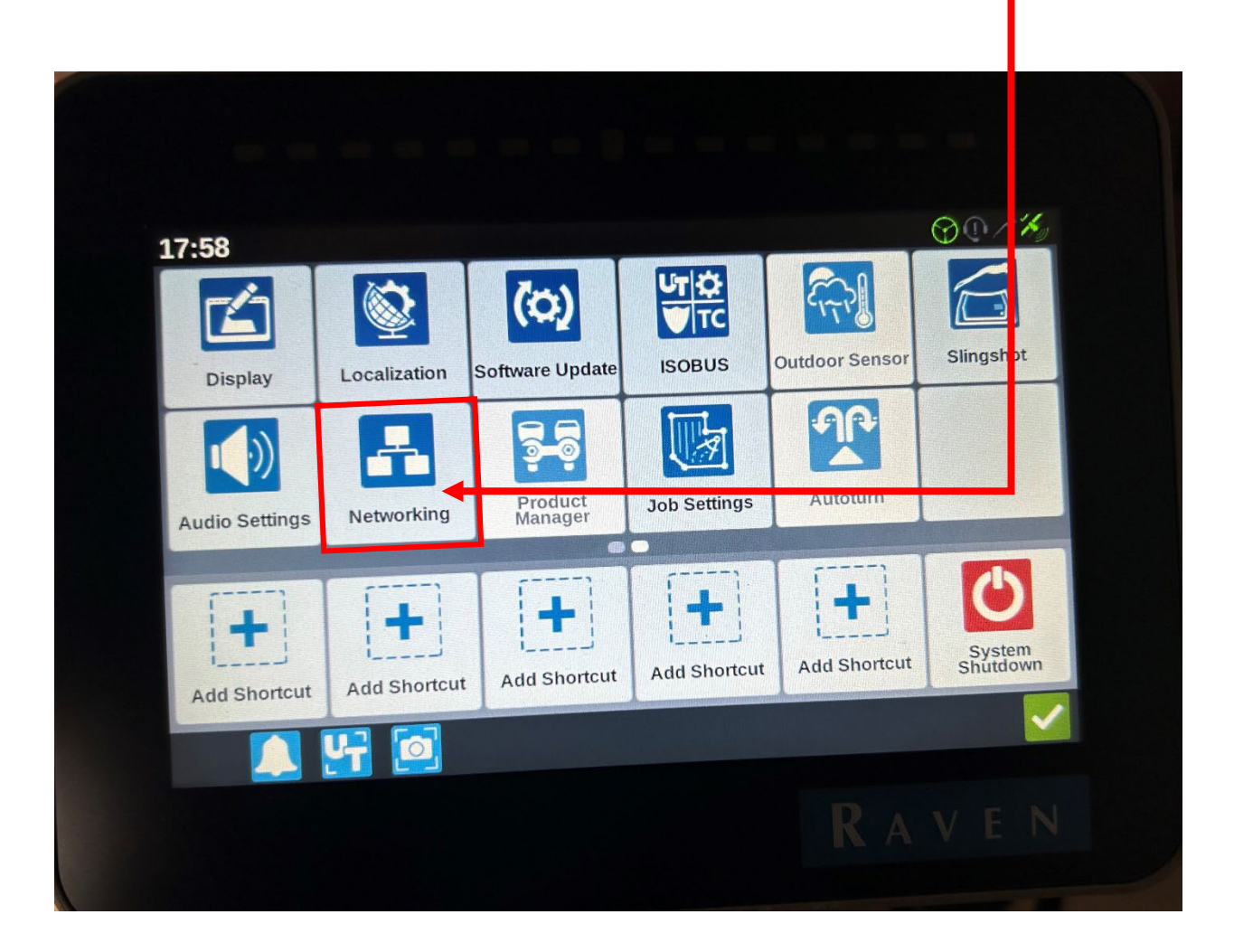

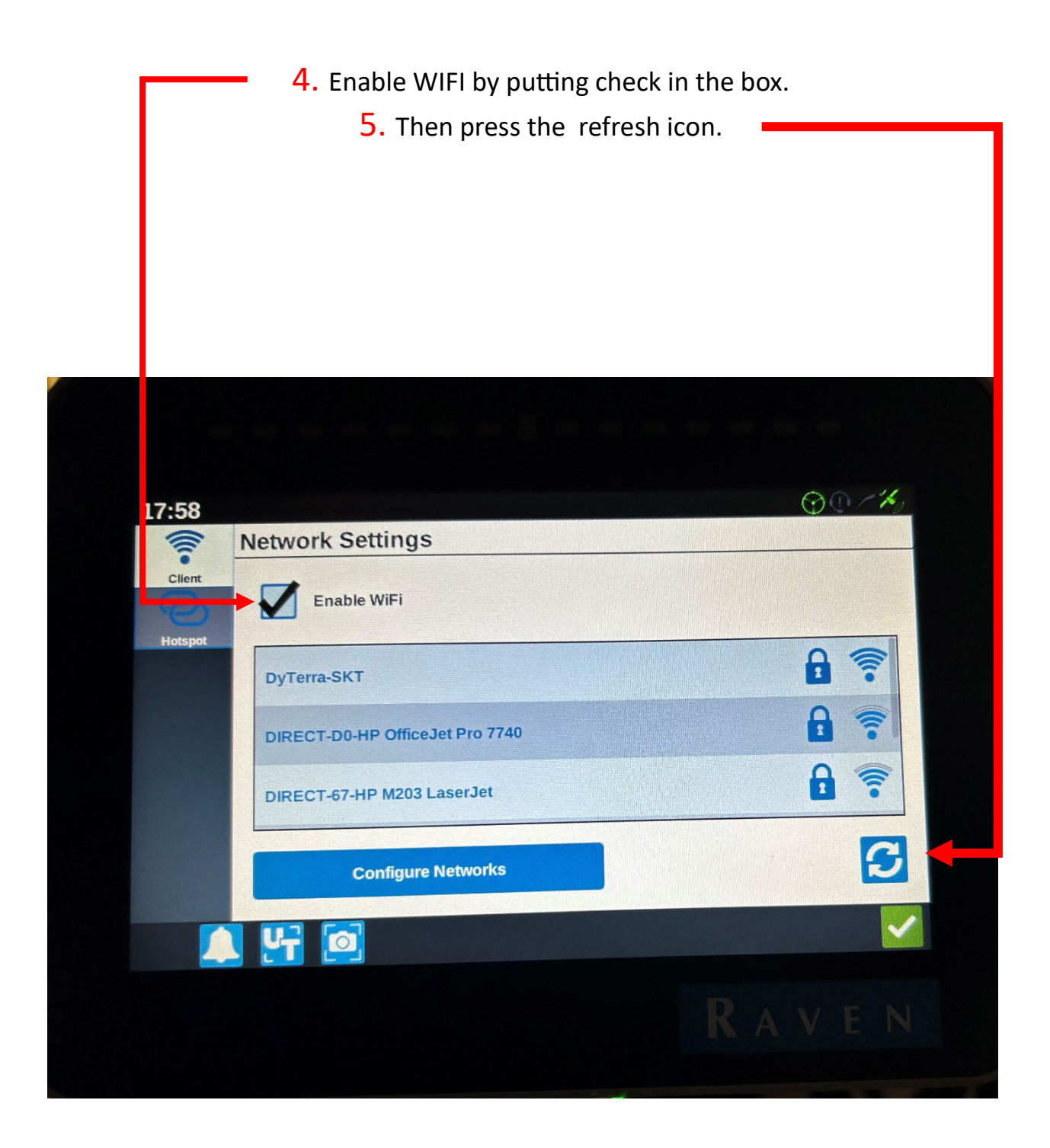

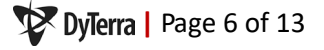

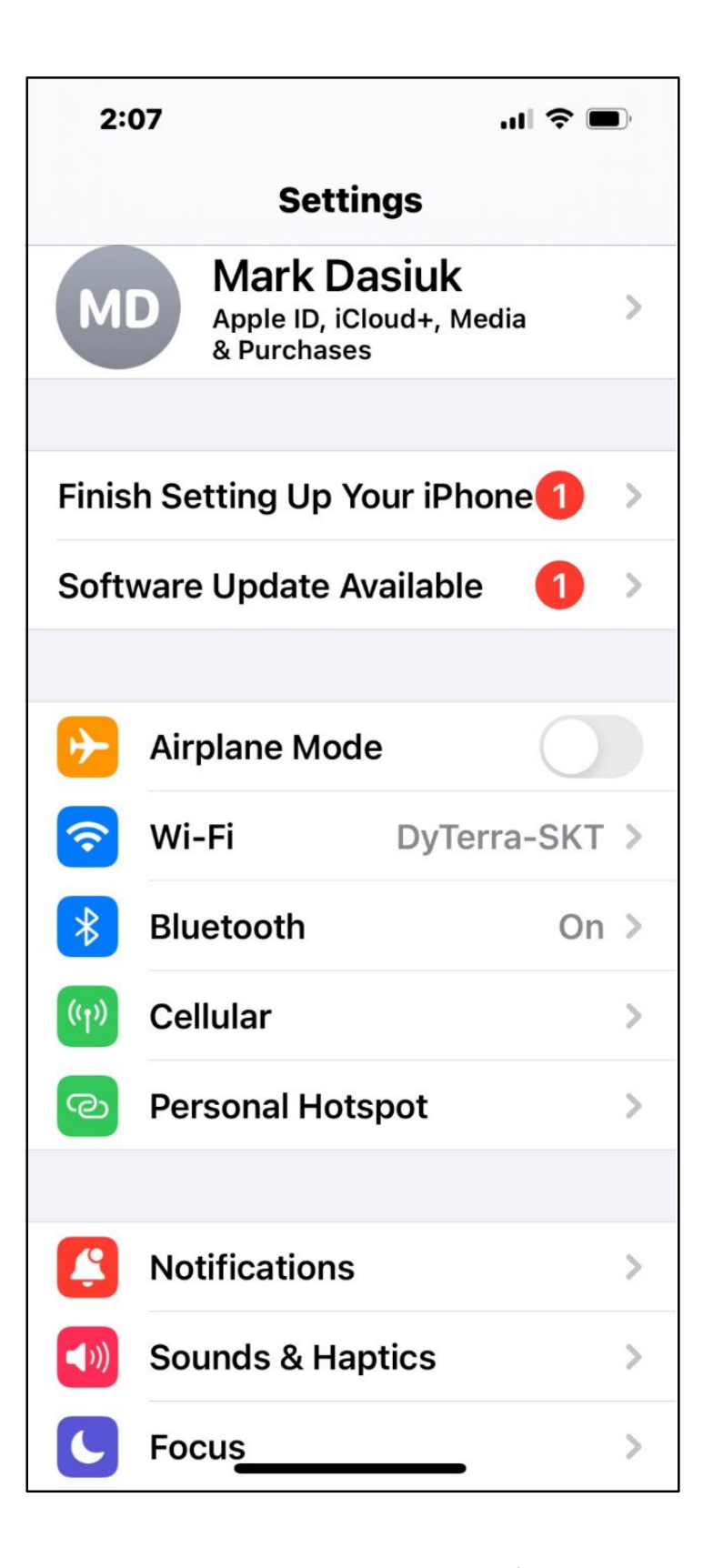

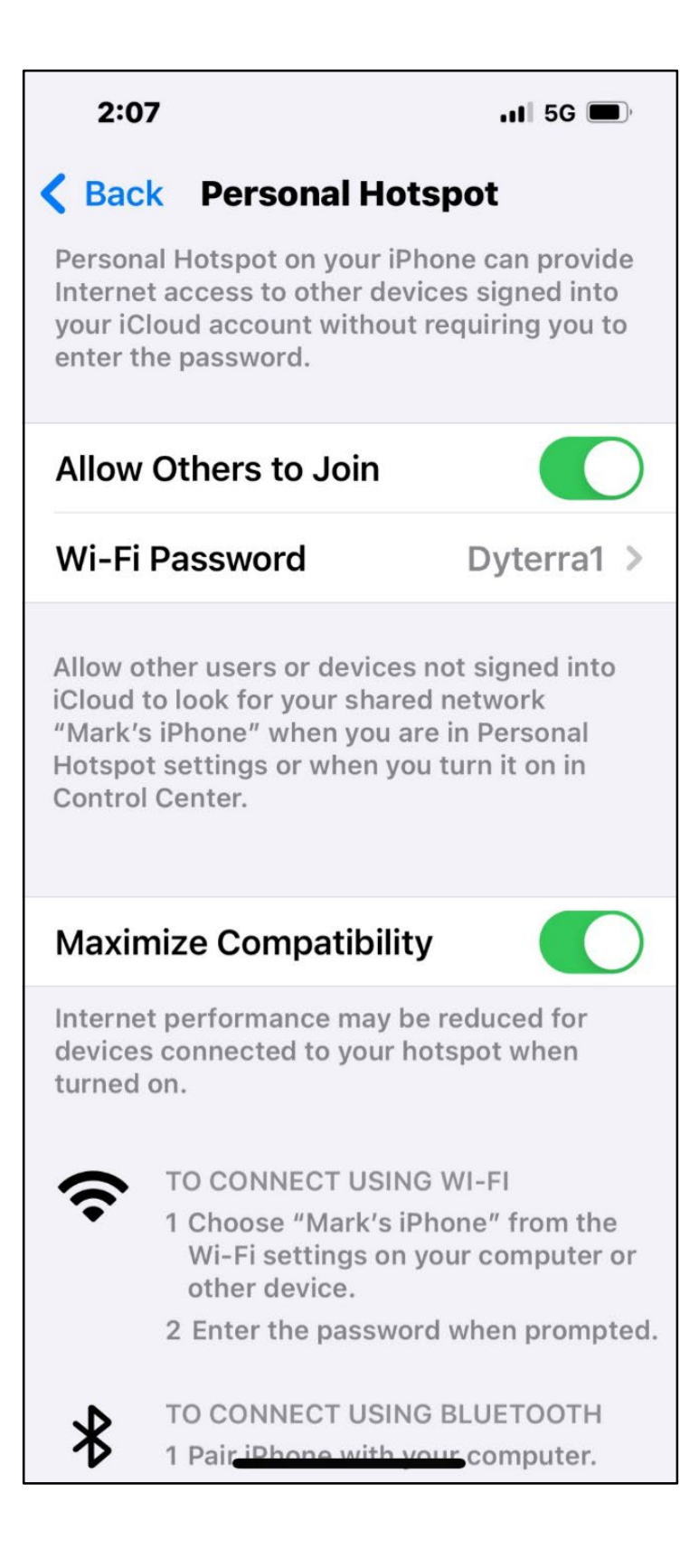

Dylerra Page 8 of 13

Make sure the CR7 is connected to your phone and that you phone has good cell coverage.

6. Once the CR7 is connected press the green check.

| Network Settings                   |                                       |
|------------------------------------|---------------------------------------|
| Client Enable WiFi                 |                                       |
| Hotspot DIRECT-67-HP M203 LaserJet | <b>a</b> 🛜                            |
| DIRECT-2D-HP Color LaserJet        | Pro                                   |
| Mark's iPhone                      | connected 🔒 🛜                         |
| Configure Network                  | · · · · · · · · · · · · · · · · · · · |
|                                    |                                       |

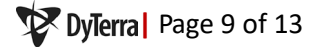

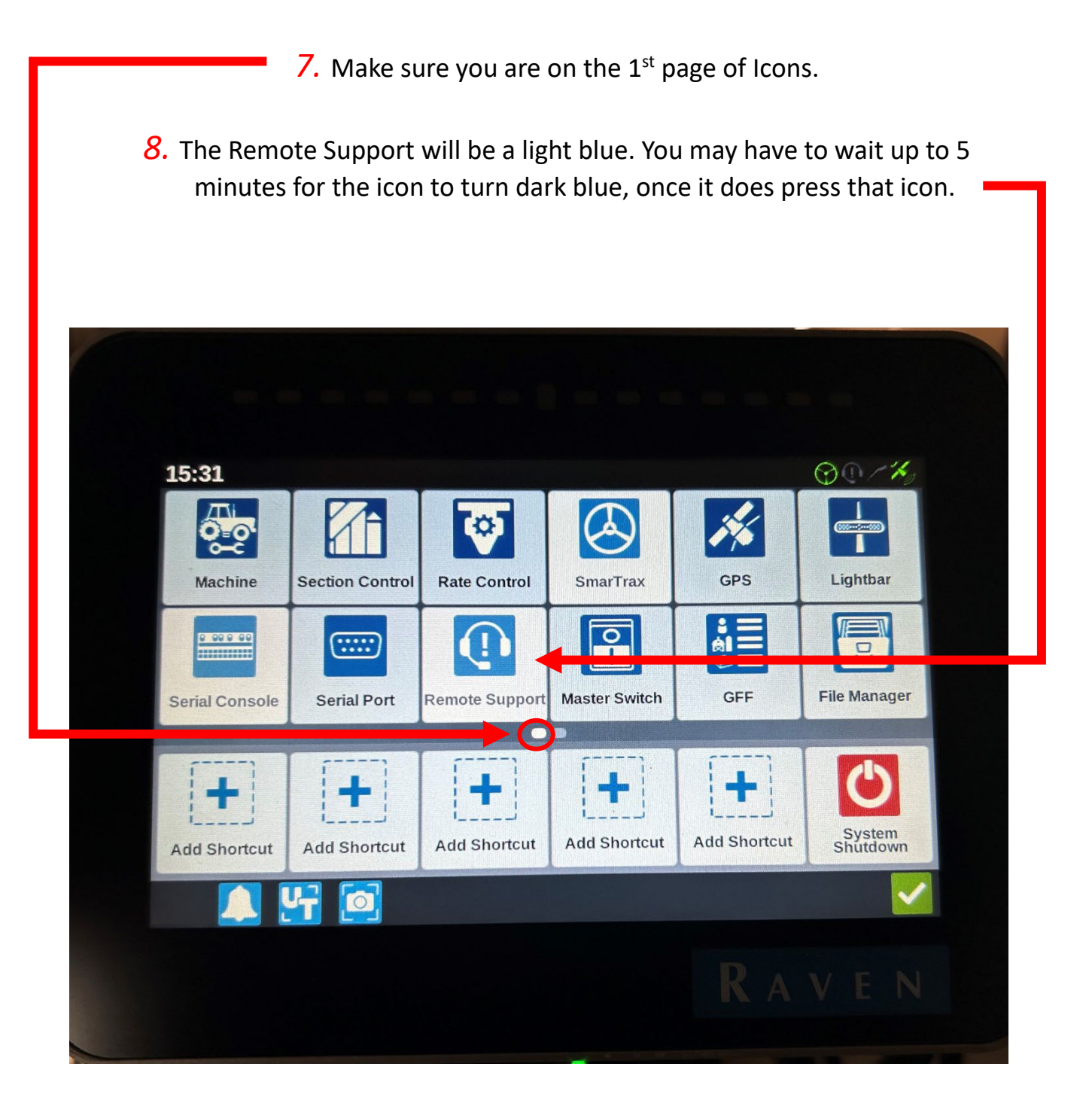

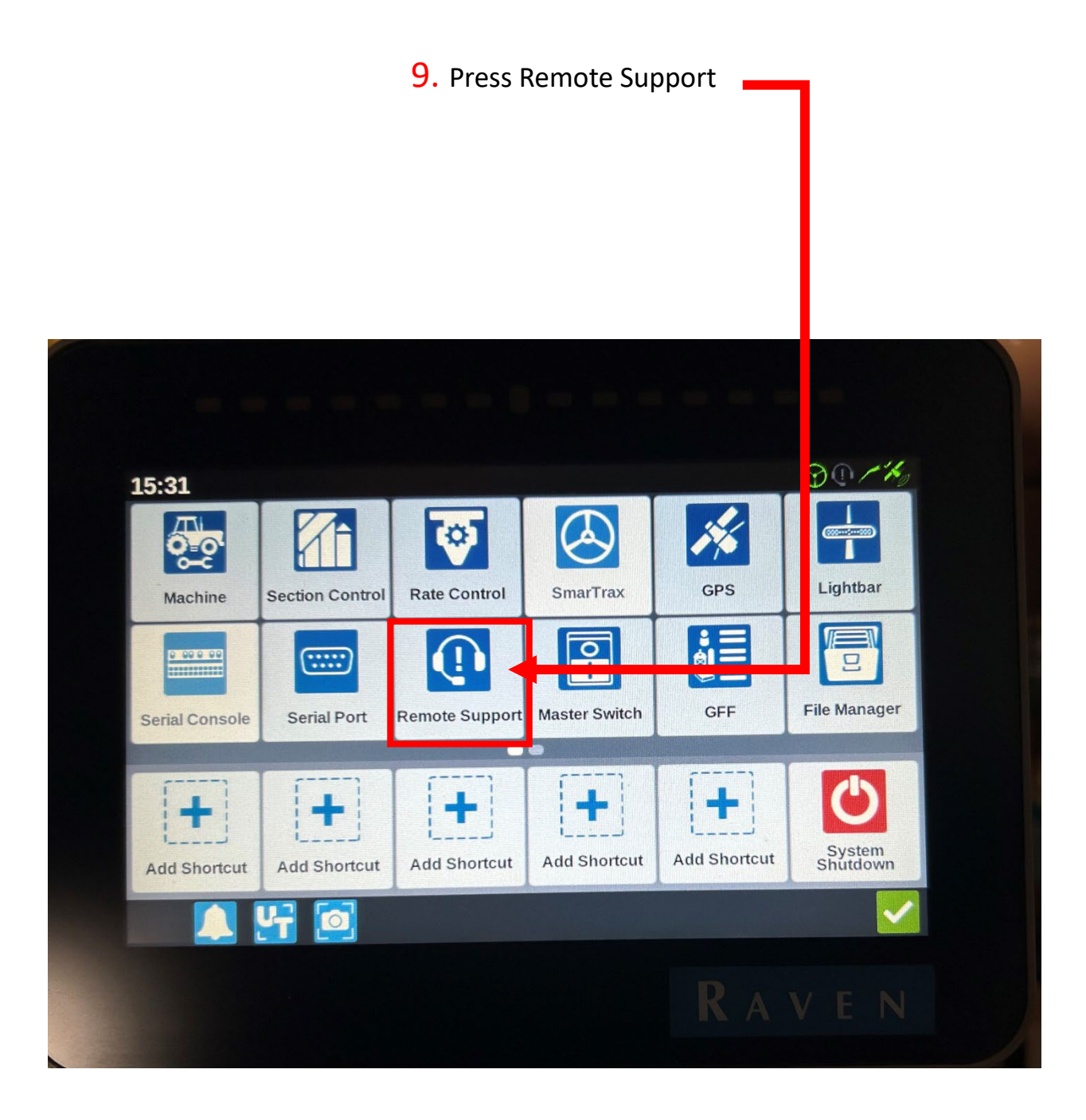

## **10.** Press the box Enable Remote Support

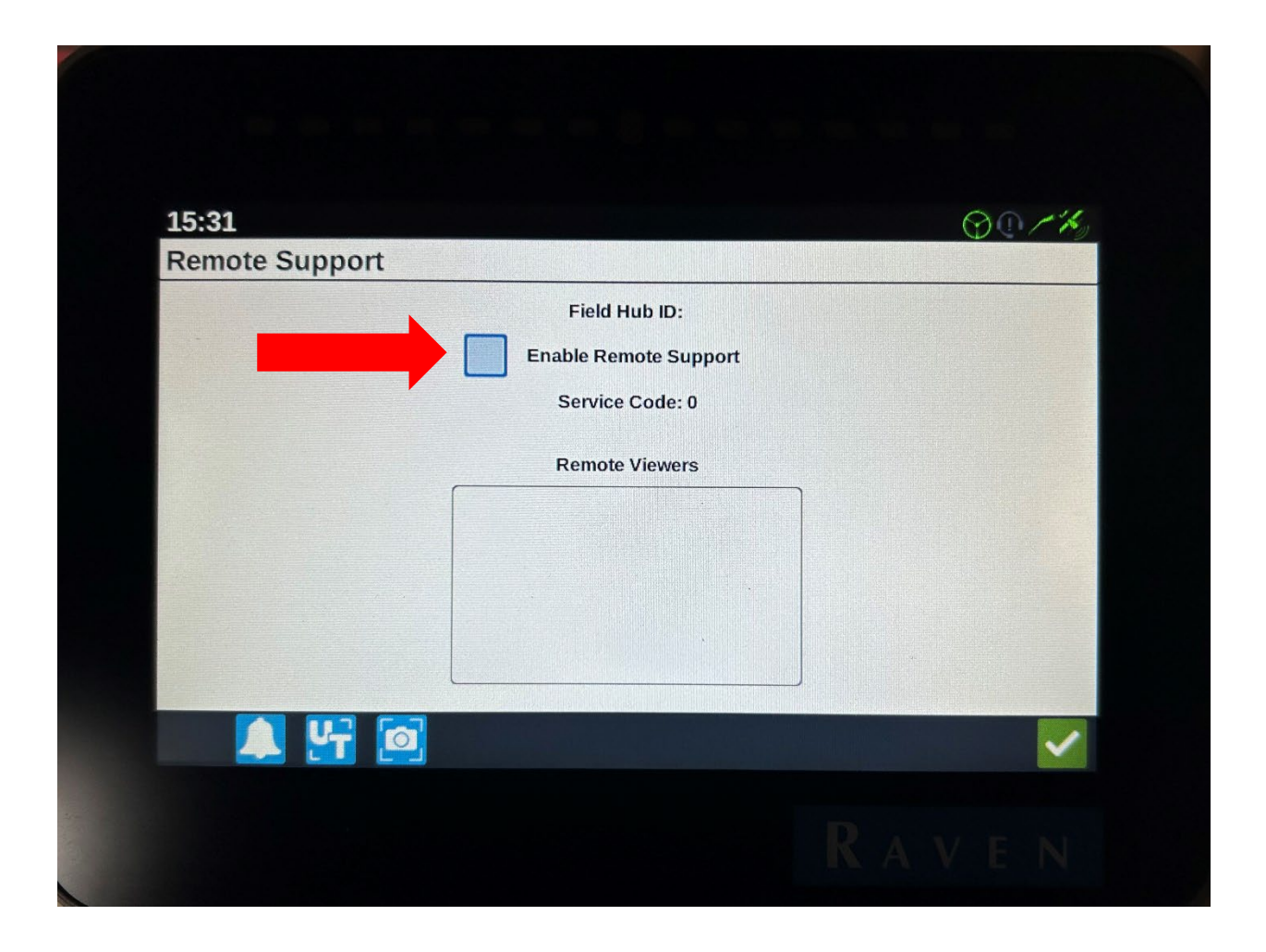

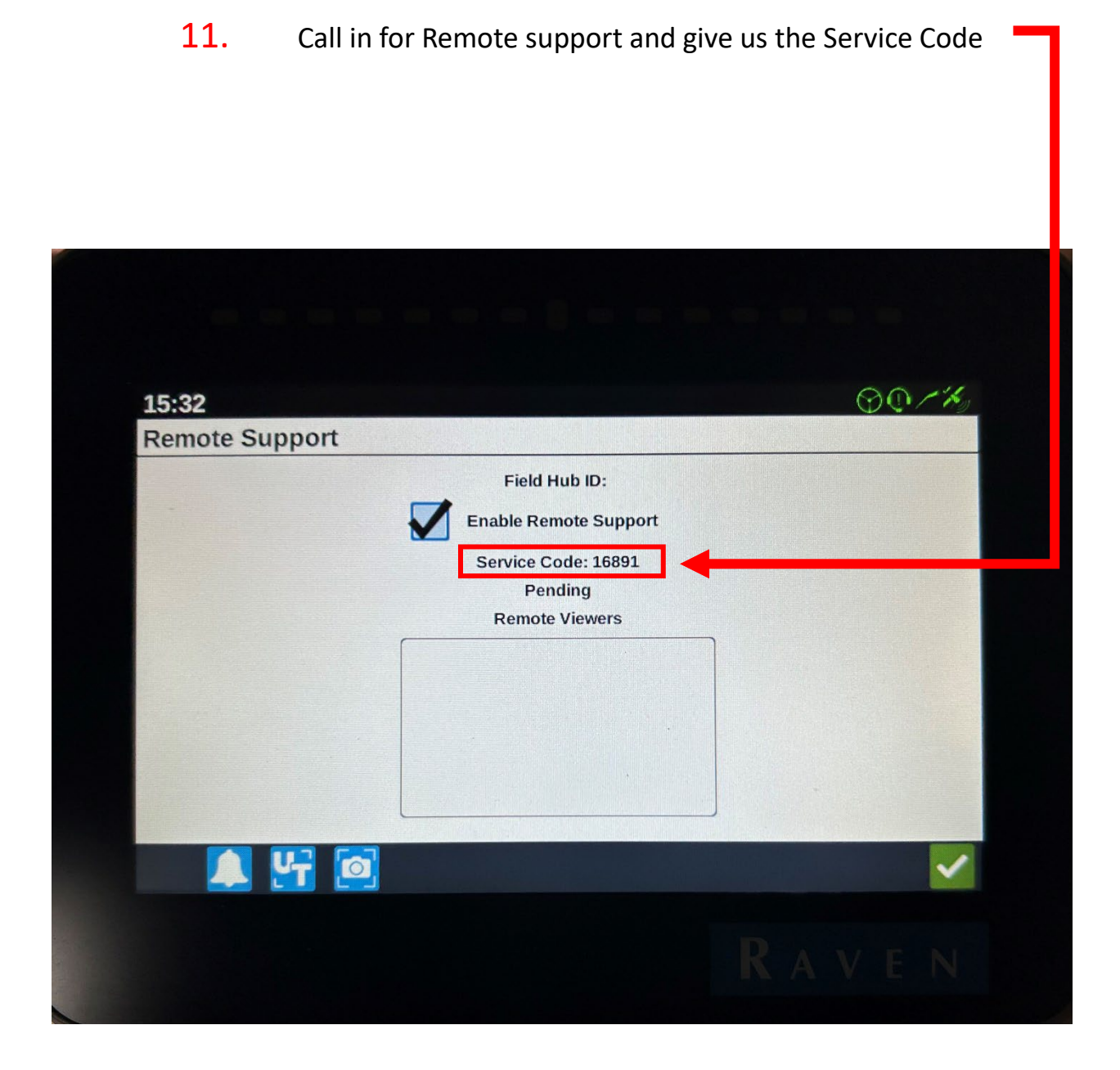

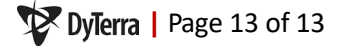

MANITOBA 7355 Wilkes Avenue Headingley, MB R4H 1B8 204-885-8260

SASKATOON 5 Prospect Road. Corman Park Saskatoon, SK S7R 0H5 306-244-4448

CALGARY 5-4451-61 Ave. S.E. Calgary, AB T2C 1Z6 403-236-3378

dyterra.com

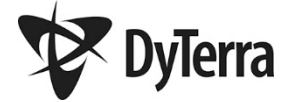